## 蔵衛門御用達 2020,2021 動作環境の確認方法

Windowsの[スタート]ボタンをクリックし、「蔵衛門御用達」フォルダを開きます。 「蔵衛門御用達 動作環境表示」をクリックします。

|              | 蔵衛門コネクト2020 for 工事黒板 〜 |   |    |   |
|--------------|------------------------|---|----|---|
| 8            | <b>蔵</b> 衛門御用達2020 へ   |   |    |   |
| D            | で アンインストール             |   |    |   |
|              | <b>建</b> 藏衛門御用達2020    |   |    |   |
| <u>.</u>     | 🙋 蔵衛門御用達2020動作環境表示 🗼   |   |    |   |
| ι <u>ς</u> γ | ▲ 蔵衛門御用達2020 取扱マニュアル   |   |    |   |
| Ċ            | 蘆 蔵衛門御用達2020 本棚共有管理    |   |    |   |
|              |                        | Ļ | ∐i | - |

## 蔵衛門御用達の動作環境が表示されます。

2 画面左下の「情報をファイルへ出力する」より、動作環境を txt ファイルとして出力できます。

| ノイルフィ月刊  |   |  |
|----------|---|--|
| 台帳印刷プリンタ | : |  |
| 本棚番号0002 |   |  |
| 要領       | • |  |
| 本棚フォルダ   |   |  |
| コュルガはまわ  | • |  |

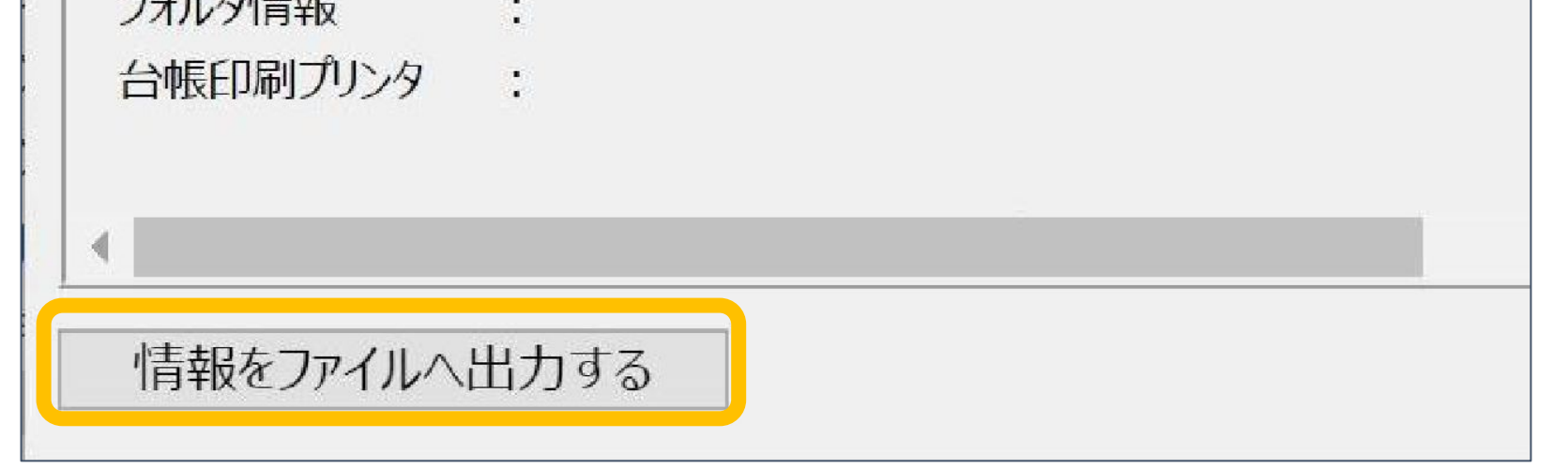

## お問い合わせ先

1

## 蔵衛門 DX相談窓口

お問い合わせ先 https://www.kuraemon.com/contact/

よくある質問 https://www.kuraemon.com/support/